#### Pieslēgšanās internetbankai

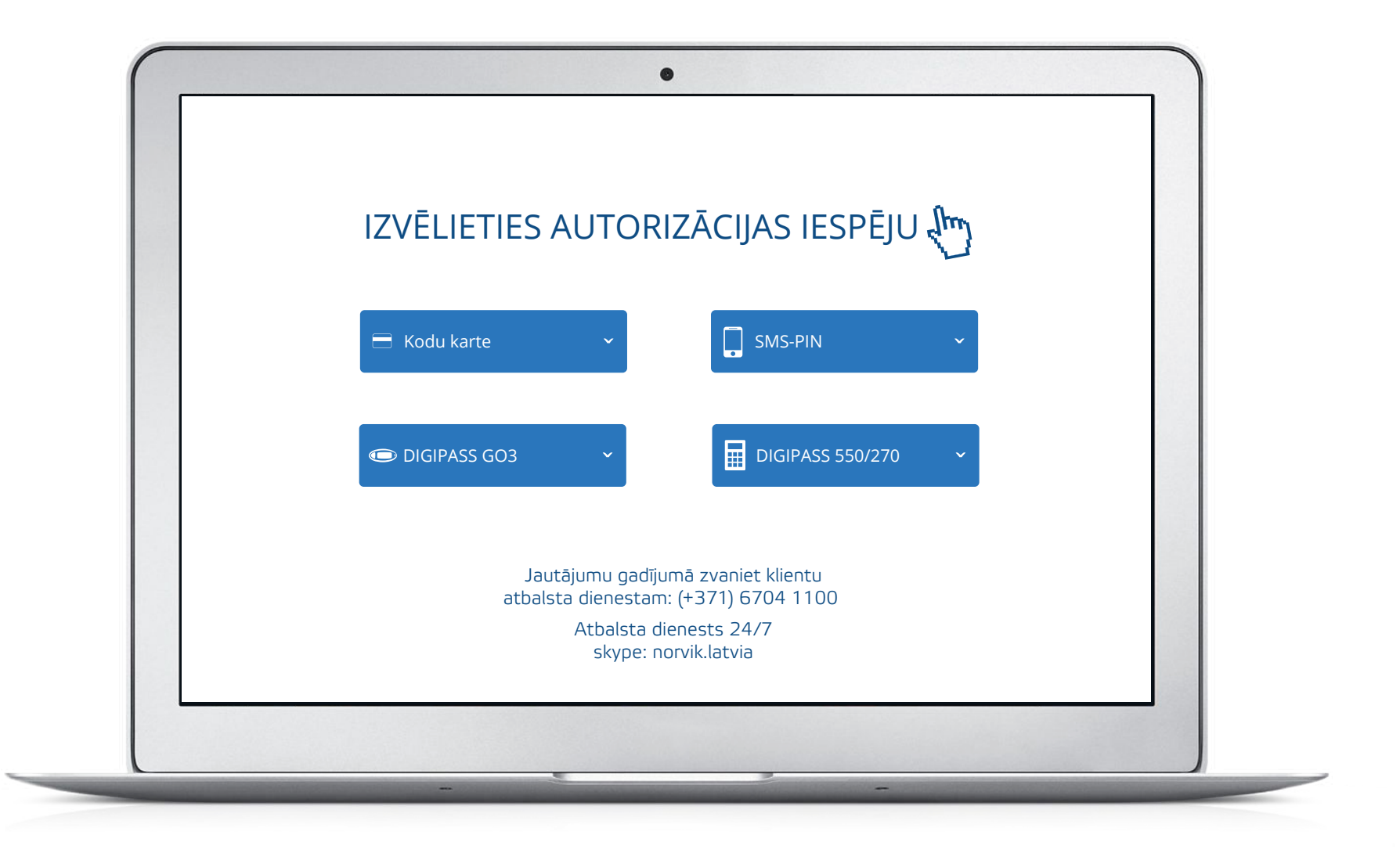

## Pieslēgties internetbankai, izmantojot kodu karti

|                                           | 🚍 Kodu karte 🗸 🗸                                                                                                    |
|-------------------------------------------|----------------------------------------------------------------------------------------------------|
| Ailē <b>Klienta k</b>                     | r <b>ods</b> ievadiet savu klienta kodu (CIF-kods), kuru var atrast pieteikumā internetbankas pieslēgšanai<br>vai līgumā par norēķinu/karšu/komplekta atvēršanu.                                                                                                    |
|                                           | Klienta kods                                                                                                    |
| Ailē <b>Parole</b> ieva<br>sistēma piedāv | adiet savu lietotāja paroli. Reģistrējoties <b>pirmo reizi</b> – parole ir jūsu klienta kods. Pēc pirmās reizes<br>rās jums mainīt šo paroli ( <b>vecā parole</b> ) uz jūsu izdomātu un tikai jums zināmu paroli ( <b>jaunā parole</b> ).<br>Ievadiet jauno paroli 2 reizes. |
|                                           | Parole                                                                                                    |
|                                           | Ja lietojat vairākas kodu kartes, ierakstiet attiecīgās <i>kodu kartes</i> pēdējos 4 ciparus.                                                                                                    |
|                                           | Pēdējie 4 cipari no Kodu kartes Nr.                                                                                                    |
|                                           | lerakstiet no kodu kartes pieprasīto kodu.                                                                                                    |
|                                           | Kods Nr.                                                                                                    |
|                                           | Spiediet PIEVIENOTIES, lai pieslēgtos internetbankai.                                                                                                    |
|                                           | PIEVIENOTIES                                                                                                    |
|                                           |                                                                                                    |

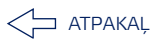

# Pieslēgties internetbankai, izmantojot SMS-PIN

| Ailē <i>Klienta kods</i> ievadiet savu klienta kodu (CIF-kods), kuru var atrast pieteikumā internetbankas pieslēgšanai<br>vai līgumā par norēķinu/karšu/komplekta atvēršanu.                                                                                                    |
|----------------------------------------------------------------------------------------------------|
| Klienta kods                                                                                                    |
| Ailē <b>Parole</b> ievadiet savu lietotāja paroli. Reģistrējoties <b>pirmo reizi</b> – parole ir jūsu klienta kods. Pēc pirmās reizes<br>sistēma piedāvās jums mainīt šo paroli ( <b>vecā parole</b> ) uz jūsu izdomātu un tikai jums zināmu paroli ( <b>jaunā parole</b> ).<br>levadiet jauno paroli 2 reizes. |
| Parole                                                                                                    |
| Ja lietojat vairākus SMS-PIN , ierakstiet attiecīgā <b>tālruņa numura</b> pēdējos 4 ciparus.                                                                                                    |
| Pēdējie 4 cipari no SMS-PIN numura                                                                                                    |
| lerakstiet no sms-ziņojumā saņemto speciālo kodu. Ja SMS-PIN pakalpojumam jums ir pieslēgti vairāki mobilie telefoni,<br>sistēma papildus piedāvās ievadīt mobila tālruņa numura pēdējos 4 ciparus.                                                                                                    |
| SMS-PIN                                                                                                    |
| Spiediet <b>PIEVIENOTIES</b> , lai pieslēgtos internetbankai.                                                                                                    |
| PIEVIENOTIES                                                                                                    |
|                                                                                                    |

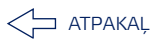

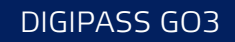

## Pieslēgties internetbankai, izmantojot Digipass GO 3

|      | izvelaties savu autorizacijas ienci – Digipass GO-3.                                                                                                    |
|------|----------------------------------------------------------------------------------------------------|
|      | ■ DIGIPASS GO3                                                                                                    |
| Ailé | iē <b>Klienta kods</b> ievadiet savu klienta kodu (CIF-kods), kuru var atrast pieteikumā internetbankas pieslēgšanai<br>vai līgumā par norēķinu/karšu/komplekta atvēršanu.                                                                                                    |
|      | Klienta kods                                                                                                    |
|      | Digipass kods – ievadiet digipass kodu, uzspiežot pogu uz Digipass.                                                                                                    |
|      | Digipass kods                                                                                                    |
|      | Ja lietojat vairākus Digipass, ierakstiet attiecīgā <i>Digipass</i> pēdējos 4 ciparus.                                                                                                    |
|      | Digipass pēdējie 4 cipari.                                                                                                    |
|      | Ailē <b>Parole</b> ievadiet savu lietotāja paroli. Reģistrējoties <b>pirmo reizi</b> – ir jūsu klienta kods.<br>Pēc pirmās reizes sistēma piedāvās jums mainīt šo paroli ( <i>vecā parole</i> ) uz jūsu izdomātu un<br>tikai jums zināmu paroli ( <i>jaunā parole</i> ). Ievadiet jauno paroli 2 reizes. |
|      | Parole                                                                                                    |
|      | Spiediet <i>PIEVIENOTIES</i> , lai pieslēgtos internetbankai.                                                                                                    |
|      | PIEVIENOTIES                                                                                                    |
|      |                                                                                                    |
|      |                                                                                                    |

🖯 АТРАКАĻ

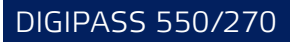

# Pieslēgties internetbankai, izmantojot Digipass 550/270

| Ailē <b>Klienta kods</b> iev | vadiet savu klienta kodu (CIF-kods), kuru var atrast pieteikumā internetbankas pieslēgšanai<br>vai līgumā par norēķinu/karšu/komplekta atvēršanu. |
|------------------------------|----------------------------------------------------------------------------------------------------|
|                              | Klienta kods                                                                                                    |
|                              | <i>Digipass kods</i> – ievadiet digipass kodu, uzspiežot pogu uz Digipass.                                                                        |
|                              | Digipass kods                                                                                                    |
| Ja                           | a lietojat vairākus Digipass, ierakstiet attiecīgā <b>Digipass</b> pēdējos 4 ciparus.                                                             |
|                              | Digipass pēdējie 4 cipari.                                                                                                    |
|                              | Spiediet <i>PIEVIENOTIES</i> , lai pieslēgtos internetbankai.                                                                                     |
|                              | PIEVIENOTIES                                                                                                    |
|                              |                                                                                                    |
|                              |                                                                                                    |

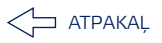